Scaricare e scompattare i drivers della stampante che si desidera installare come da istruzioni presenti nel sito del Ced.

Dalla App 'Stampanti e Scanner' cliccare su 'Aggiungi una stampante o uno scanner'.

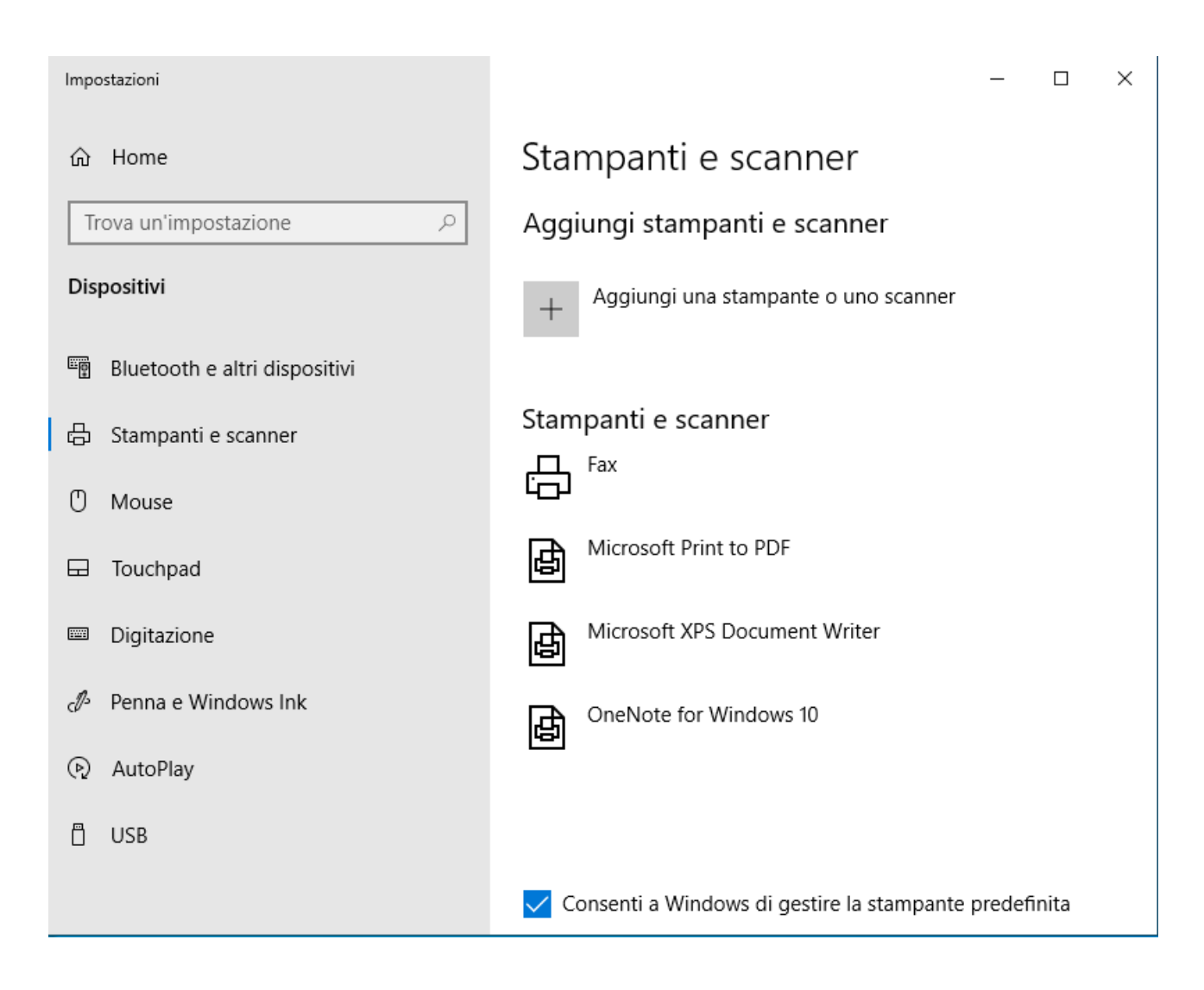

Cliccare su 'La stampante desiderata non è in elenco'

| Attività | • 🗷 V              | irtualBox 🔻                                                     | mar 0930 e<br>wio 10 fin executional - Anale VM Virtual Pay                                                                | ₹ 40 Ê ▼                                            |
|----------|--------------------|-----------------------------------------------------------------|----------------------------------------------------------------------------------------------------|-----------------------------------------------------|
| (2)      | File M             | Aacchina Visualizza Inserimento Dispositiv                      | Aiuto                                                                                                    |                                                     |
| 9        | Costi              | Impostazioni                                                    | x                                                                                                    |                                                     |
| •        | Minor<br>Bige      | <ul> <li>G Home</li> <li>Trova un'impostazione</li></ul>        | Stampanti e scanner<br>Aggiungi stampanti e scanner                                                                        |                                                     |
|          |                    | 聞 Bluetooth e altri dispositivi  合 Stampanti e scanner          | Ricerca di stampanti e scanner La stampante desiderata non è nell'elenco                                                   |                                                     |
| ?<br>    | Actor<br>Resider   | Touchpad     Digitazione     A <sup>p</sup> Penna e Windows Ink | Stampanti e scanner                                                                                                    |                                                     |
|          |                    | <ul><li>AutoPlay</li><li>USB</li></ul>                          | Microsoft XPS Document Writer  Microsoft XPS Document Writer  Microsoft XPS Document Writer  Microsoft XPS Document Writer |                                                     |
| ₹<br>*   | statunat<br>Mussan | su<br> <br>111                                                  |                                                                                                    |                                                     |
|          | Vast               | )<br>•                                                          |                                                                                                    |                                                     |
|          |                    | ℅ Scrivi qui per eseguire la ricerca                            | o # 🕐 🗮 💼 🕤 🗘                                                                                                    | ^ 코 단 40) <sup>09-30</sup><br>28/07/2020 <b>5</b> 2 |

'Seleziona una stampante condivisa in base al nome'

|   |                                                                                                | × |
|---|------------------------------------------------------------------------------------------------|---|
| ~ | 🖶 Aggiungi stampante                                                                           |   |
|   | Trova una stampante in base ad altre opzioni                                                   |   |
|   | 🔿 La stampante non è recente. Serve assistenza per trovarla.                                   |   |
|   | Seleziona una stampante condivisa in base al nome                                              |   |
|   | Sfoglia                                                                                        |   |
|   | Esempio: \\nomecomputer\nomestampante o<br>http://nomecomputer/printers/nomestampante/.printer |   |
|   | ○ Aggiungi una stampante utilizzando un nome host o un indirizzo TCP/IP                        |   |
|   | ○ Aggiungi una stampante Bluetooth, wireless o individuabile in rete                           |   |
|   | 🔿 Aggiungi stampante locale o di rete con impostazioni manuali                                 |   |
|   |                                                                                                |   |
|   |                                                                                                |   |
|   | Avanti Annulla                                                                                 | I |

Digitare '<u>http://cupsvm.oato.inaf.it:631/printers/[nome\_stampante</u>]'. Il nome della stampante è nella tabella del sito del ced.

Cliccare su 'Avanti'

 $\times$ 

Avanti

Annulla

🔶 🖶 Aggiungi stampante

## Trova una stampante in base ad altre opzioni

O La stampante non è recente. Serve assistenza per trovarla.

Seleziona una stampante condivisa in base al nome

| Esempio: \\nomecomputer\nomestampante o<br>http://nomecomputer/printers/nomestampante/.printer<br>Aggiungi una stampante utilizzando un nome host o un indirizzo TCP/IP |  |
|----------------------------------------------------------------------------------------------------|--|
| ○ Aggiungi una stampante utilizzando un nome host o un indirizzo TCP/IP                                                                                                 |  |
|                                                                                                    |  |
| Aggiungi una stampante Bluetooth, wireless o individuabile in rete                                                                                                    |  |
| 🔿 Aggiungi stampante locale o di rete con impostazioni manuali                                                                                                    |  |

Selezionare 'Disco driver' e selezionare i drivers precedentemente scaricati

## una stampante in pase ad aitre opzioni

| tampante r                               | Installazione stampante di Windows |                                                                                                    |                                                     |                                                                                                    |                                  |          |
|------------------------------------------|------------------------------------|----------------------------------------------------------------------------------------------------|-----------------------------------------------------|----------------------------------------------------------------------------------------------------|----------------------------------|----------|
| ziona una s                              | Con<br>http                        | ?                                                                                                    | ×                                                   |                                                                                                    |                                  |          |
| Esempio: \\<br>http://nom<br>iungi una s |                                    | Scegliere produttore e modello della stampante. Se con la stampante è stato<br>fornito un disco di installazione, scegliere Disco driver. Se la stampante non è<br>nell'elenco, consultare la documentazione per individuare una stampante<br>compatibile. |                                                     |                                                                                                    |                                  |          |
| iungi una stamp<br>iungi stampante       |                                    | Produtto<br>Generic<br>Microso                                                                                                    | ore<br>ft                                           | Stampanti<br>Generic / Text Only<br>Generic IBM Graphics<br>Generic IBM Graphics<br>MS Publisher Color Prir<br>MS Publisher Imageset | 9pin<br>9pin wide<br>1ter<br>ter | <b>^</b> |
|                                          |                                    | Drive<br>Infor                                                                                                    | er con firma digitale.<br>mazioni sulla firma del ( | Windows Upda                                                                                                    | OK Annu                          | ılla     |

Selezionare i drivers ppd nella cartella dove sono stati scompattati.

| Individua file |                            |                                       |                                     | ×              |
|----------------|----------------------------|---------------------------------------|-------------------------------------|----------------|
| Cerca in:      | 7500_PPD_D                 | river ~                               | G 🤌 📂 🛄 -                           |                |
| Accesso rapido | Nome<br>String xrcmsky_ppo | d                                     | Ultima modifica<br>06/06/2011 11:40 | Tipo<br>Inforr |
| Desktop        |                            |                                       |                                     |                |
| Raccolte       |                            |                                       |                                     |                |
| Questo PC      |                            |                                       |                                     |                |
| <b></b>        | ,                          |                                       |                                     |                |
| Rete           | Nome file:                 | 1.inf                                 | ~                                   | Apri           |
|                | Tipo file:                 | Informazioni di installazione (*.inf) | ~                                   | Annulla        |

## Selezionare infine i drivers DT

| Installazione gu                                                                                                    | uidata stampante                                                  |                | ?           | $\times$ |  |  |  |
|----------------------------------------------------------------------------------------------------|-------------------------------------------------------------------|----------------|-------------|----------|--|--|--|
| Scegliere produttore e modello della stampante. Se con la stampante è stato<br>fornito un disco di installazione, scegliere Disco driver. Se la stampante non è<br>nell'elenco, consultare la documentazione per individuare una stampante<br>compatibile. |                                                                   |                |             |          |  |  |  |
| Stampanti                                                                                                    |                                                                   |                |             |          |  |  |  |
| Kerox Phas                                                                                                    | Serox Phaser 7500DN PS3                                           |                |             |          |  |  |  |
| Serox Phaser 7500DT PS3                                                                                                    |                                                                   |                |             |          |  |  |  |
| Serox Phaser 7500DX PS3                                                                                                    |                                                                   |                |             |          |  |  |  |
| Kerox Phaser 7500N PS3                                                                                                    |                                                                   |                |             |          |  |  |  |
| La firma Au                                                                                                    | thenticode(tm) del driver non<br><u>ii sulla firma del driver</u> | Windows Update | Disco drive | er       |  |  |  |
|                                                                                                    |                                                                   | ОК             | Annu        | ılla     |  |  |  |